## 7. 印刷

## ここでは図面の印刷(縮小印刷に限定)方法を見ていきましょう。

「(1-3)ツールバーを格納する」で設定した画面を使用しています。

## 始めに図面(図面枠)を用紙の中心に印刷するための準備方法(1例です)を説明していきます。

この準備は・・・たとえばDXF等、他のファイル形式を変換した場合JWW画面上の用紙枠からずれていることがあります。 また、プリンタ機種によって上下・左右の余白がまちまちですので印刷してみると図面全体が用紙に対して 左に寄りすぎていたり、上余白が異常に多かったりする場合があります。 その場合でも用紙に対して均整の取れた等倍・縮小印刷ができるのではないかと思います。

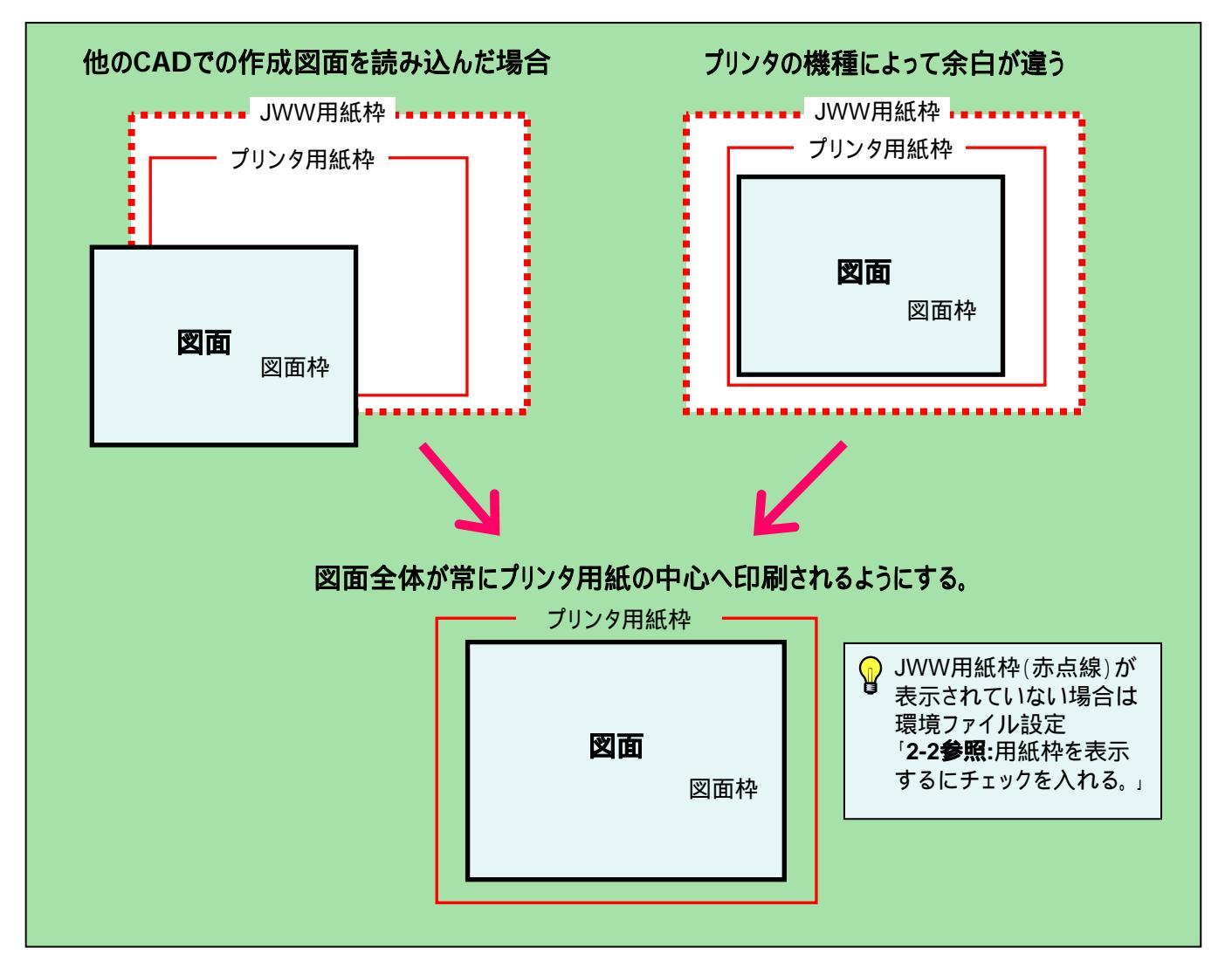

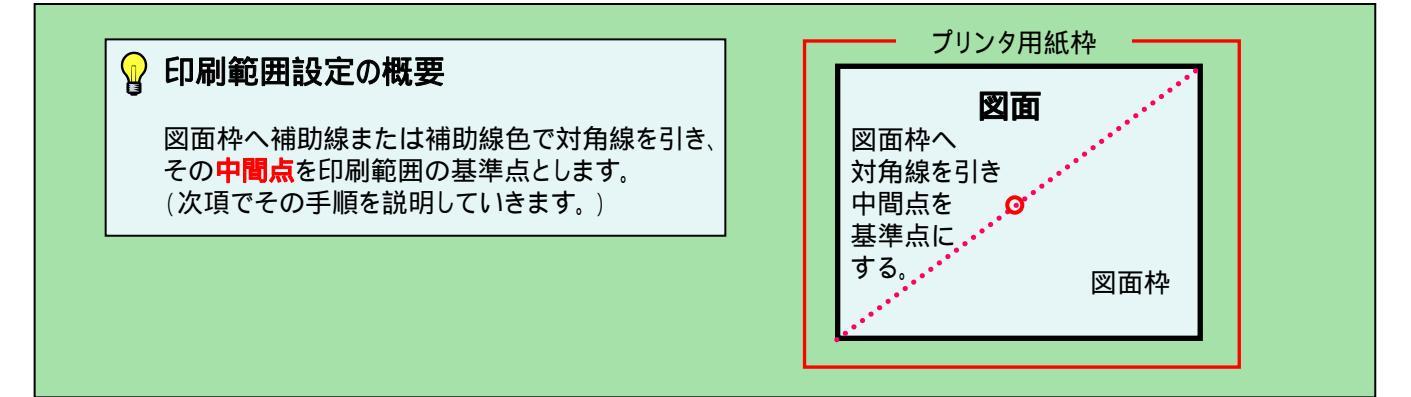